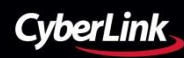

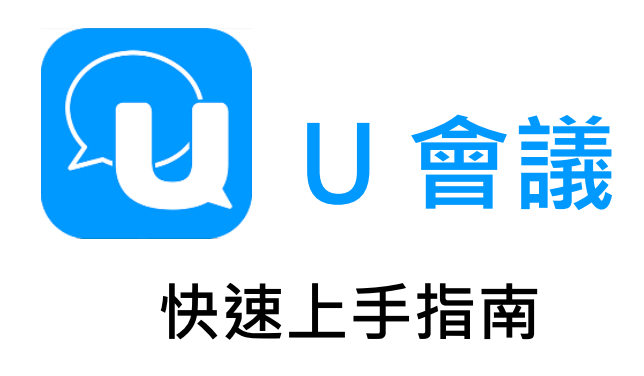

# 開始體驗U會議

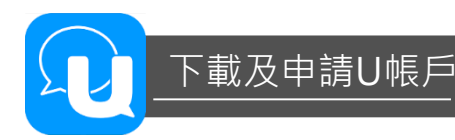

U會議提供多人、多方的線上即時視訊會議,使用 者可透過Windows/Mac個人電腦,Android/iOS 行動裝置,或透過Chrome瀏覽器,即可加入會議。

為了有更好的會議體驗,我們建議您至U整合通訊 官方網站下載U專屬軟體/app。您可透過U官網申 請帳號,或於軟體/app安裝後,於程式中申請帳 號。

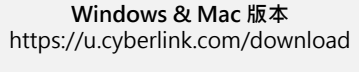

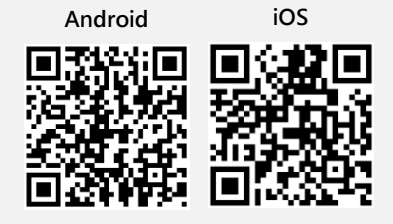

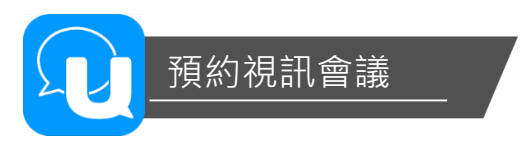

您可預先安排視訊會議,並自動生成Outlook或Gmail邀請函,方便您管理行事曆。以下以 電腦版為例。(手機版流程相同)

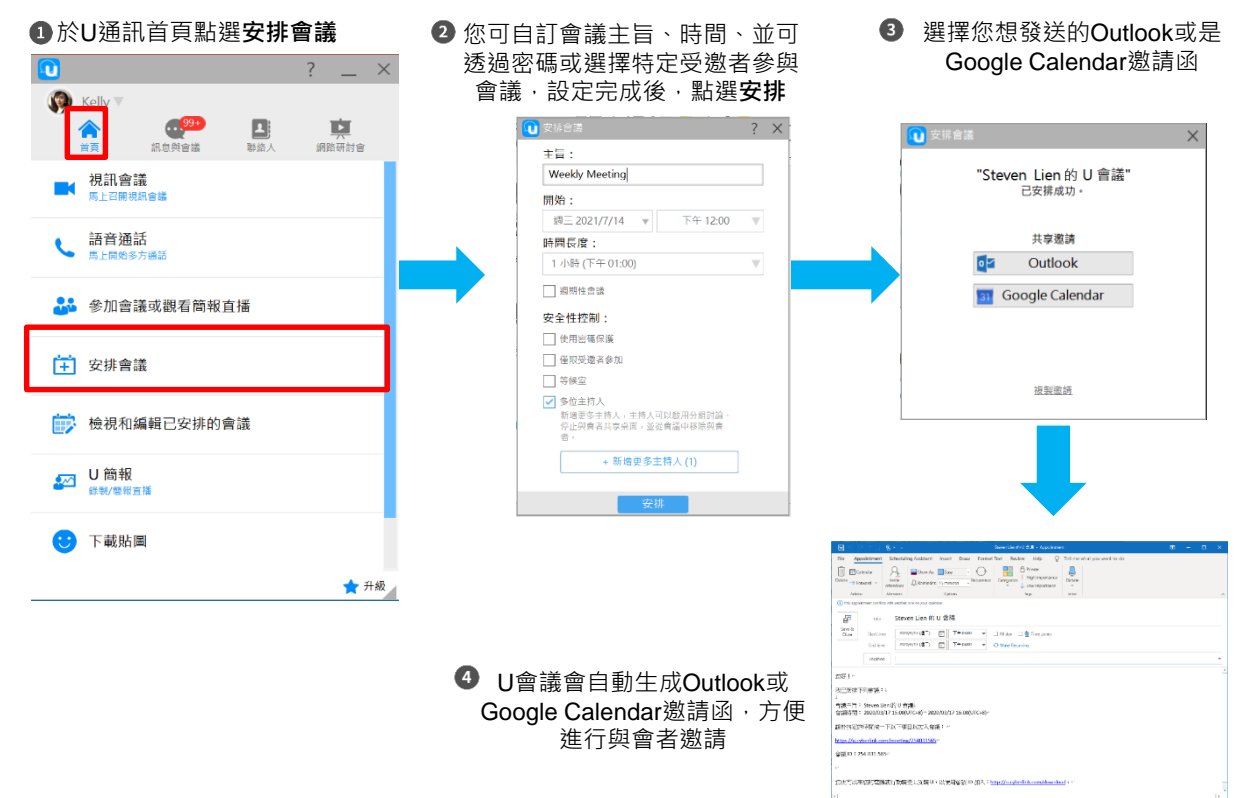

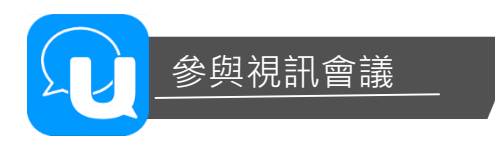

#### 您可透過三種方式加入U線上會議

3

1 點擊會議連結加入,於瀏覽器中,選擇開啟U

| S O ↑ ↓ % × • CyberLink Global PR. Weethy Meeting • Meeting Occurrence                                                                                                    |                                                                                                    |
|----------------------------------------------------------------------------------------------------|----------------------------------------------------------------------------------------------------|
| Meeting Occurrence         Schedung Assistant         Intel         Draw         Formati Hat         Review         Hap         Vert         Tel me hand you want to do           El Cannotar<br>-> forward -<br>Acord         Acord         Tel me hand you want to do         Bible Ac         Bane         Cannotar<br>- Dimension         Image: Schedule Acord         Finite         Image: Schedule Acord         Finite         Image: Schedule Acord         Duration         Duration         Dur                                                                                                    | Kelly ▼                                                                                                    |
| es energy leading whether all constrained and the scattered and the scattered and th | ₹ 視訊會議<br>馬上召開現局會議                                                                                                    |
| /                                                                                                    | 語音通話<br>西上前時方得到                                                                                                    |
| · · · · · · · · · · · · · · · · · · ·                                                                                                    |                                                                                                    |
| the click the following at the appointed time to join the meeting:                                                                                                    | ♣ 參加會議或觀看簡報直播                                                                                                    |
| So the contract of the specific time to join the meeting: $1/\sqrt{10}$                                                                                                    | 参加會議或觀看簡報直播                                                                                                    |
| ase click the following at the appointed time to join the meeting:                                                                                                    | 参加會議或觀看簡報直播           Image: particular system           Image: particular system           Image: particular system           Image: particular system           Image: particular system                                                                                                    |
| ease click the following at the appointed time to join the meeting:<br>ps://u.cyberlink.com/meeting/618552589<br>♥ U == x + + + + + + + + + + + + + + + + +                                                                                                    | <ul> <li>●加會議或觀看簡報直播</li> <li>●</li> <li>●</li></ul> |
| C      e uxyberlink.com/meeting/618552589     y u##     x +     y U##     x +     x +          | ・       ・       ・       ・       ・       ・       ・       ・       ・       ・       ・       ・       ・       ・       ・       ・       ・       ・       ・       ・       ・       ・       ・       ・       ・       ・       ・       ・       ・       ・       ・       ・       ・       ・       ・       ・       ・       ・       ・       ・       ・       ・       ・       ・       ・       ・       ・       ・       ・       ・       ・       ・       ・       ・       ・       ・       ・       ・       ・       ・       ・       ・       ・       ・       ・       ・       ・       ・       ・       ・       ・       ・       ・       ・       ・       ・       ・       ・       ・       ・       ・       ・       ・       ・       ・       ・       ・       ・       ・       ・       ・       ・       ・       ・       ・       ・       ・       ・       ・       ・       ・       ・       ・       ・       ・       ・       ・       ・       ・       ・       ・       ・       ・       ・       ・       ・       ・       >       >                                                                                                    |
| U main utgraded<br>asse click the following at the appointed time to join the meeting:↓<br>stylu.cyberlink.com/meeting/618552589<br>trug TD. 0 T0-302-308¢<br>U main x +<br>→ C e ucyberlink.com/meeting/618552589 ☆ 磁 電 @<br>ookmarks Web Planning<br>夏用級 r U J 嗎 ?<br>https://u.cyberlink.com 想要開設這個應用程式・                                                                                                    | <ul> <li>◆加會議或觀看簡報直播</li> <li>◆</li> <li>◆</li> <li>●</li> <li>●</li></ul> |

2

於U軟體/App中輸入會議的9碼ID

若您的受邀者未安裝U軟體,亦可使用Chrome瀏覽器加入會議。 於Chrome中開啟連結後,點選取消、選擇使用Google Chrome來加入會議,並允許相機及麥克風的權限。

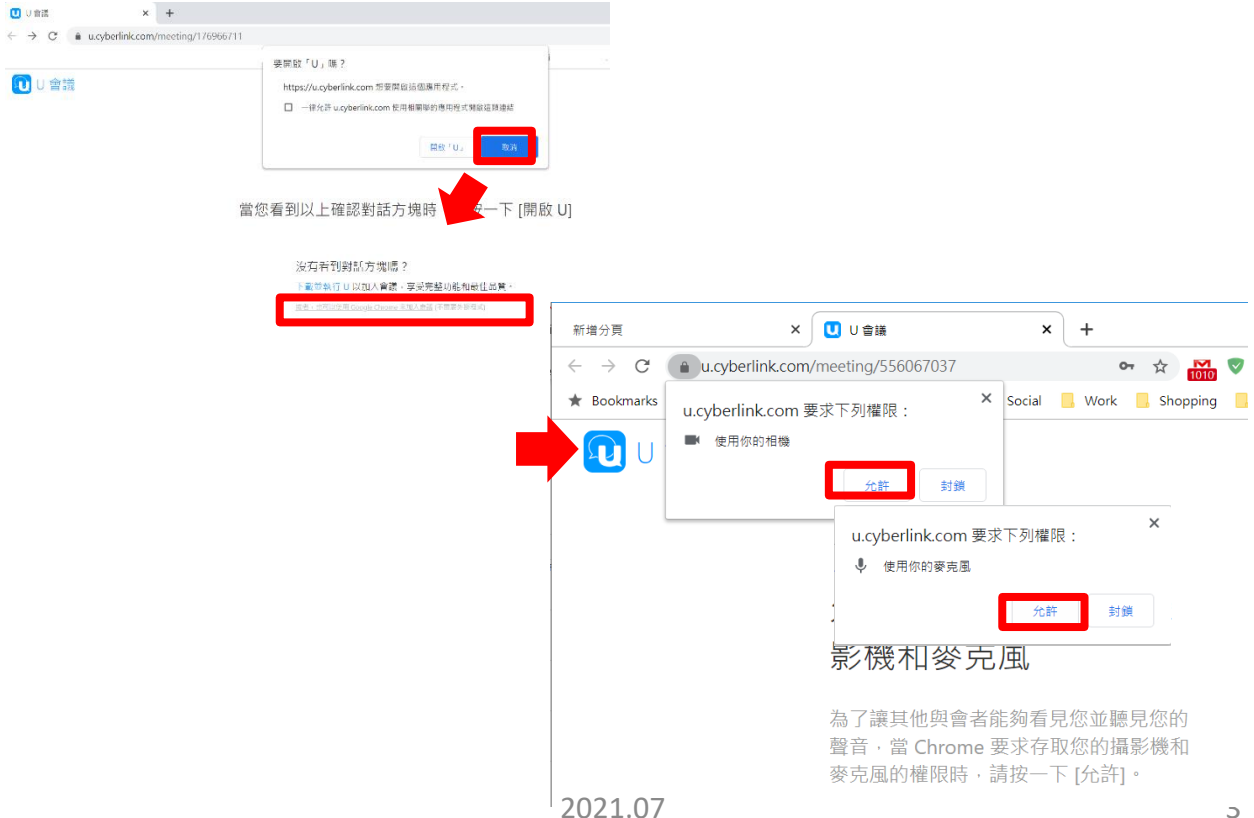

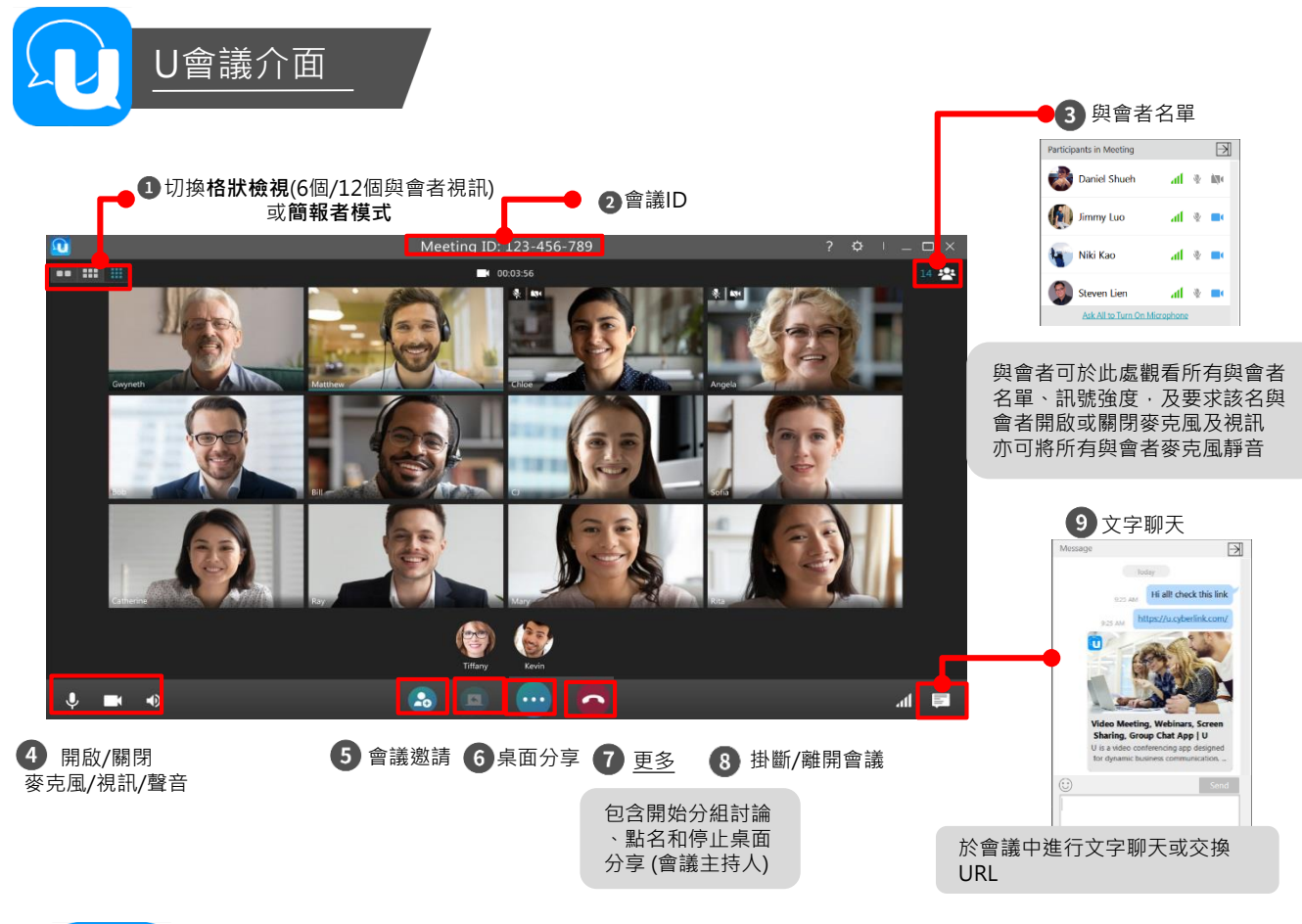

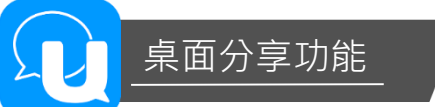

會議中,您可將您的電腦桌面分享給其他人,方便進行簡報、報表等內容分享。

Windows/Mac/Chrome使用者在「桌面共享」的模式下,可同時瀏覽4位與會者(包含自己)的視訊畫面,且可自由切換視訊畫面至分享畫面之右側或下方。

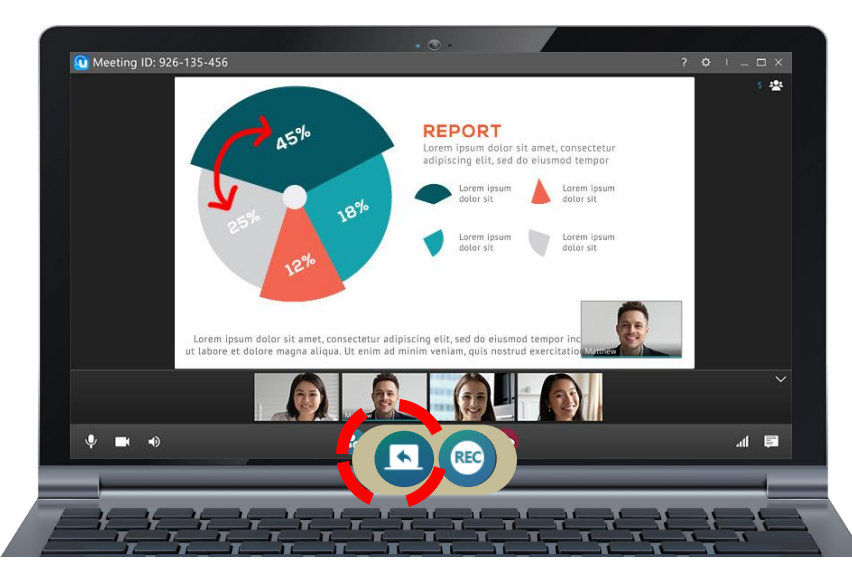

## 虛擬雷射筆

於畫面分享時,其他與會者可使用「虛擬雷射筆」和其他人討論說明。最多可供5人同時使用。

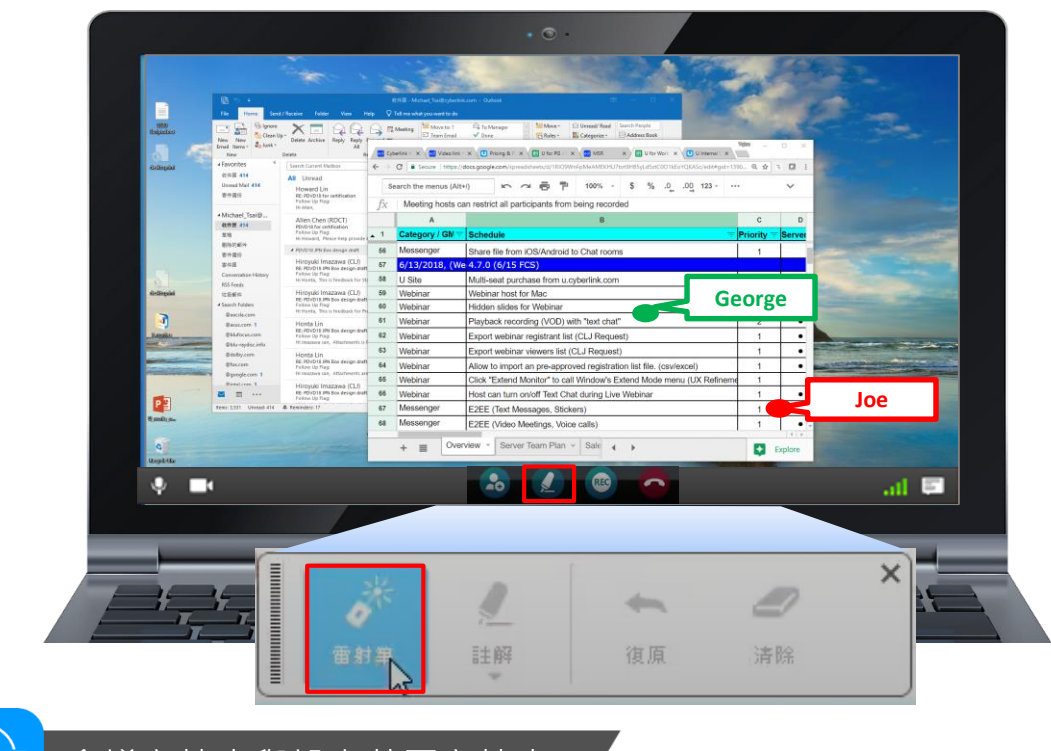

會議主持人與設定共同主持人

預設為「會議發起人」為主持人,或預約會議時可「指定會議主持人」。「會議主持人」 擁有進階會議管理權限:

#### 會議成員/分享管理

- 可設定「等候室」核准與會者加入
- 請特定使用者離開會議室
- 指定他人擔任共同會議主持人
- 停止他人之桌面分享
- 管理是否開放會議錄影
- 線上點名

#### 會議分組討論管理

- 開啟/結束分組討論室
- 為分組討論室命名並隨時重新命名
- 廣播文字訊息到分組討論室

|                                         |          | ? X  | I            |     |
|-----------------------------------------|----------|------|--------------|-----|
| 主旨:                                     |          |      |              |     |
| Weekly Meeting                          |          |      |              |     |
| 開始:                                     |          |      |              |     |
| 週五 2021/7/9 🔹 🔻                         | 上午 04:00 | V    |              |     |
| 時間長度:                                   |          |      |              |     |
| 1 小時 (上午 05:00)                         |          | V    |              |     |
| □ 週期性會議                                 |          |      |              |     |
|                                         |          |      |              |     |
| 安主性控制:                                  | ✔ 多位主持   | 人    |              |     |
| □ 使用密碼保護                                | 新增更多     | 主持人, | 主持人可以啟用分組討論  | â 、 |
| □ 惶限受邀者參加                               | 停止與會     | 者共享身 | 裡面,並從會議中移除與會 |     |
| □ 等候室                                   | 有。       |      |              |     |
| ✓ 多位主持人<br>新增更多主持人,:<br>停止與會者共享桌[<br>者。 |          | + 新圩 | 曾更多主持人 (1)   |     |
|                                         |          |      |              | 5   |
| + 新増史多土                                 | 府人 (1)   |      |              |     |
|                                         |          |      |              |     |
| 安排                                      |          |      |              |     |

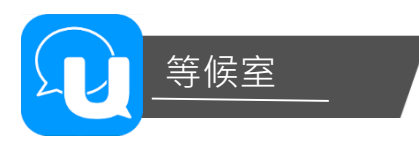

會議主持人可在預約會議時設定「等候室」功能。所有與會者需等候會議主持人核准,方可進入會議。 設定「等候室」可使會議主持人完全掌握與會者名單,確保會議安全。

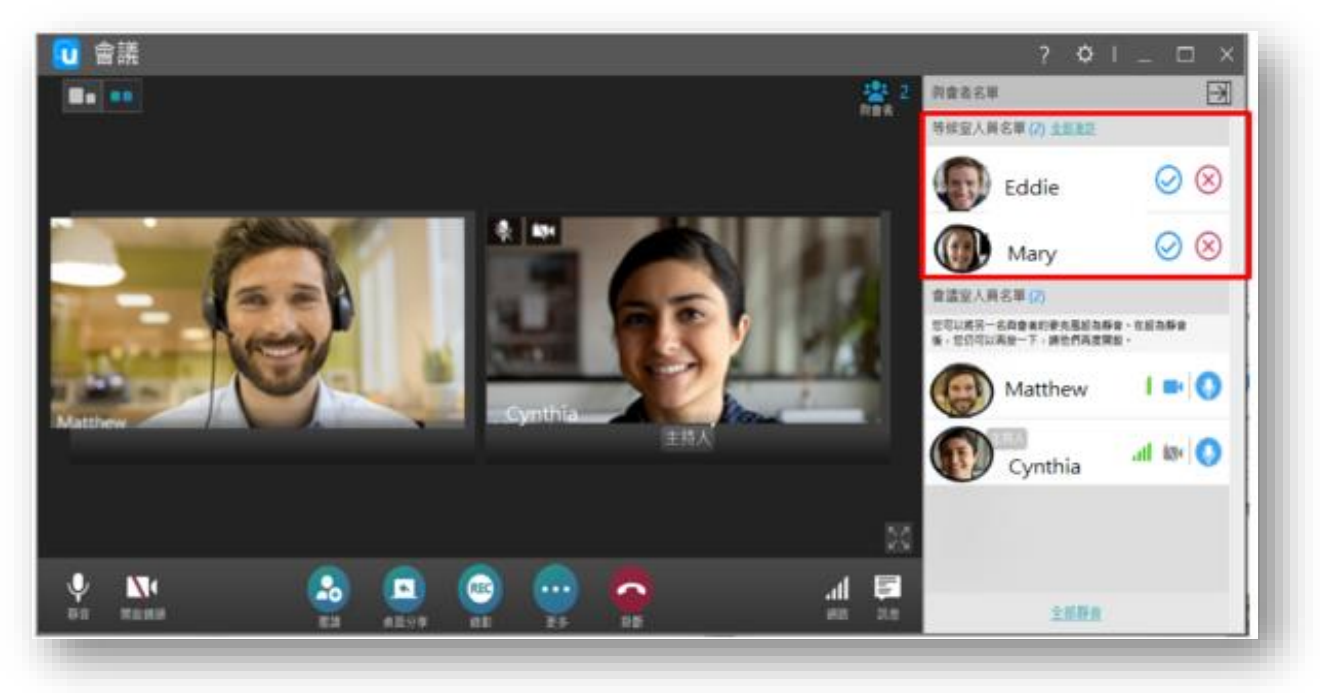

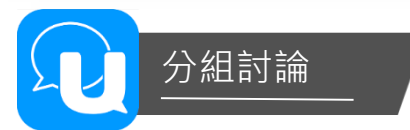

會議主持人可於會議進行中開啟多個分組討論室,讓與會者分組進行討論,主持人可於分組討論時間,加 入各個分組討論室中進行指導。

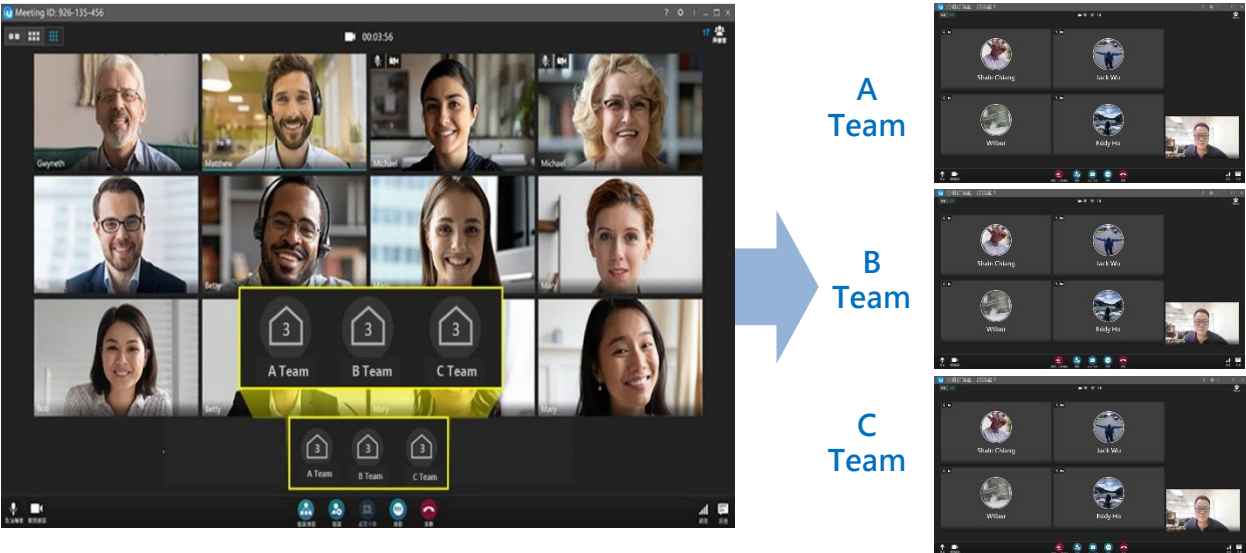

(會議主持人可自行命名,討論室最多可達20個)

## 於分組討論時廣播文字訊息

(接上頁)在分組討論進行時,會議主持人廣播文字訊息到每個分組討論室,提醒與會者留意時間或討論的 特別事項。

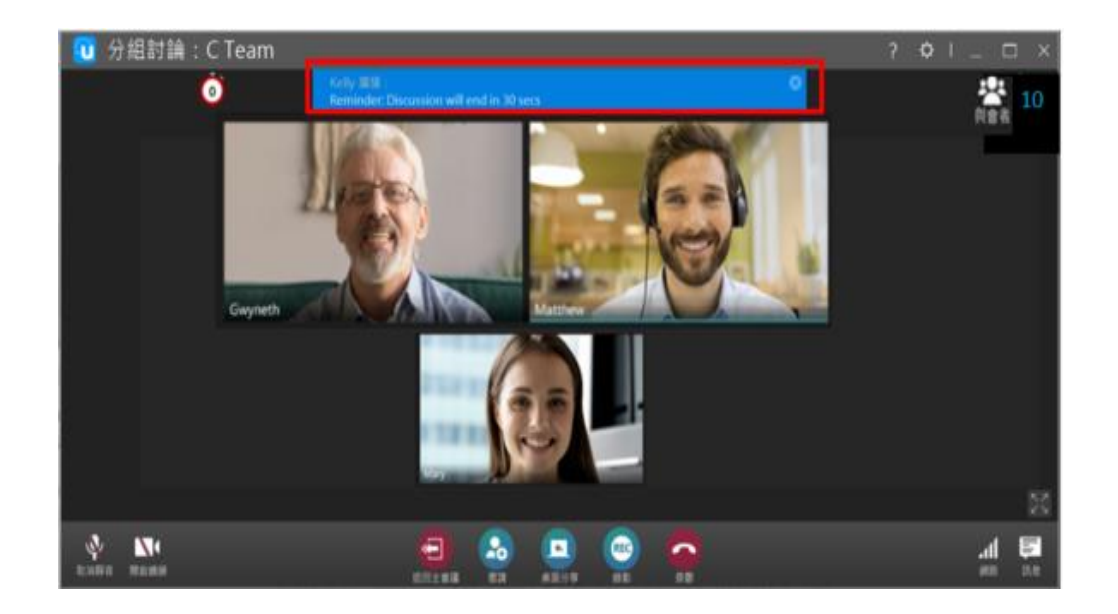

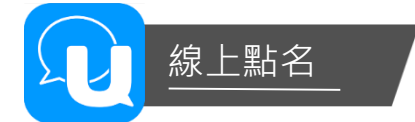

使用U會議教學時·會議主持人可開啟「線上點名」功能·設定點名選單與時限後發出。與會者收到點名通知後·便可完成線上簽到。主持人可以隨時查看點名結果·方便課程中和課後掌握出席名單。

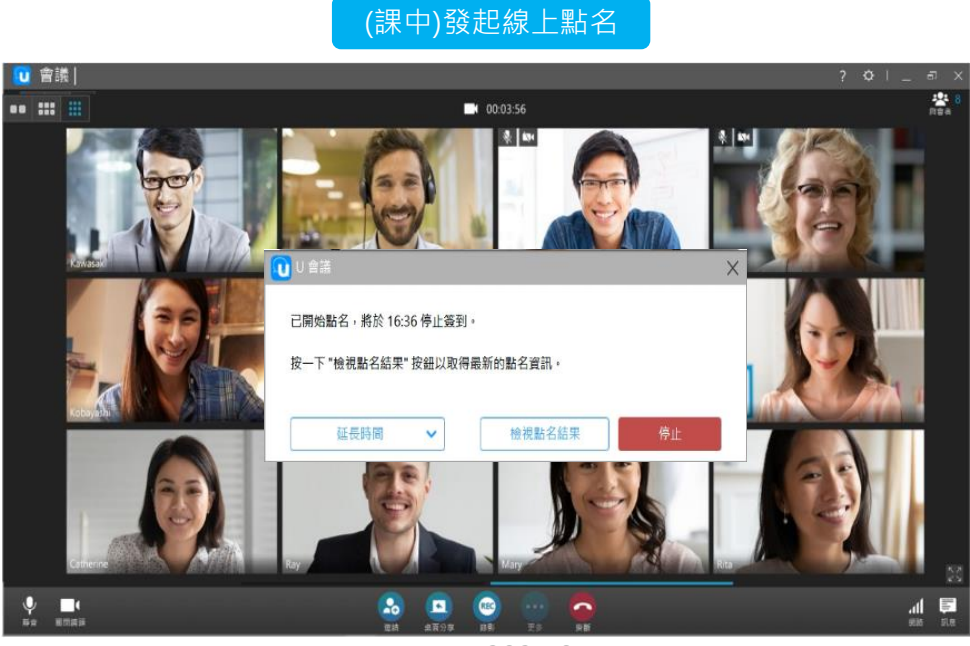

#### 2021.07

## 查看線上點名結果

主持人可以隨時查看點名結果,方便課程中和課後掌握出席名單,或進行出席統計。

### (課中/後)查看點名結果

| Ends in 16:36     |                   |         |                             |  |  |  |  |
|-------------------|-------------------|---------|-----------------------------|--|--|--|--|
| Roll Call Results |                   |         |                             |  |  |  |  |
| Name              | Time $\downarrow$ | 個人識別碼   | E-mail                      |  |  |  |  |
| Kelly             | 16:32:10          | 123455  | Kelly_Ku@cyberlink.com      |  |  |  |  |
| Hasha Cheng       | 16:31:56          | 100008  | Hasha_Cheng@cyberlink.com   |  |  |  |  |
| Chiachi_Chang     | 16:31:55          | 1234    | Chiachi_Chang@cyberlink.com |  |  |  |  |
| Niki Kao          | 16:31:55          | 12345   | Niki_Kao@cyberlink.com      |  |  |  |  |
| Wilbur_Marcom     | 16:31:54          | 5642    | wilbur_llang@cyberlink.com  |  |  |  |  |
| Marcom-Joyce      | 16:31:53          | present | joyce_huang@cyberlink.com   |  |  |  |  |
| Shain Chiang      | 16:31:52          |         | Shain_Chiang@cyberlink.com  |  |  |  |  |

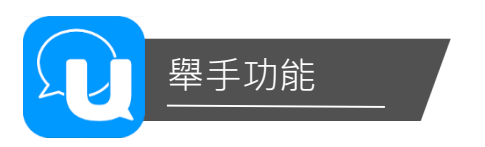

與會者可在會議中透過「舉手」功能對講師表達提問意願,講師也可利用舉手功能於線上快速統計各 項問題,讓課程或會議的互動更密切。

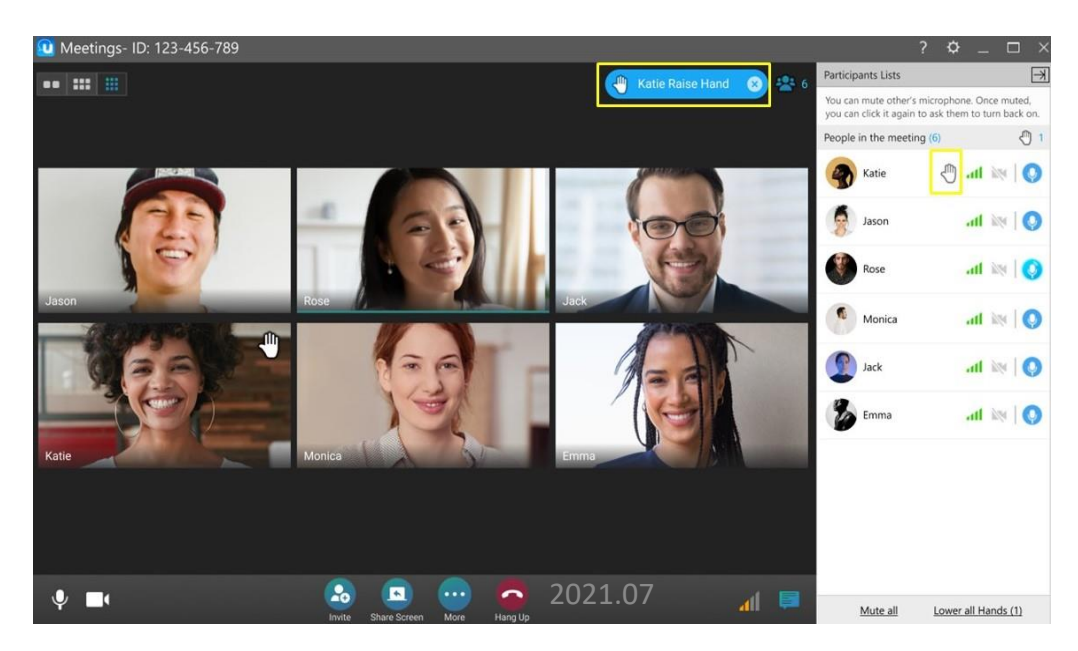

U通訊&U會議軟體/app提供多種作業系統支援,於功能上略有差異。

|                | Windows | Mac         | iOS/Android | Chrome瀏覽器 |
|----------------|---------|-------------|-------------|-----------|
| 安排會議           | V       | V           | V           | V         |
| 參加會議           | V       | V           | V           | V         |
| 視訊會議中文字聊天      | V       | V           | V           | V         |
| 分享桌面(包含音訊)     | V       | ∨<br>* 8月更新 | -           | -         |
| 虛擬雷射筆          | V       | V           | V           | -         |
| 註釋筆刷           | V       | V           | -           | -         |
| 於本機會議錄影        | V       | -           | -           | -         |
| 設定會議主持人(一人/多人) | V       | V           | V           | -         |
| 設定等候室          | V       | V           | V           | -         |
| 發起分組討論         | V       | V           | -           | -         |
| 參與分組討論         | V       | V           | V           | V         |
| 舉手發問           | V       | V           | V           | V         |
| 發起線上點名         | V       | V           | -           | -         |
| 參與線上點名         | V       | V           | V           | V         |

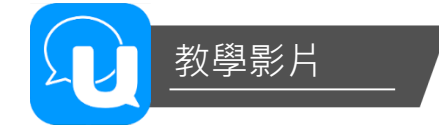

更多功能與使用教學,請參考官網之教學影片內容。

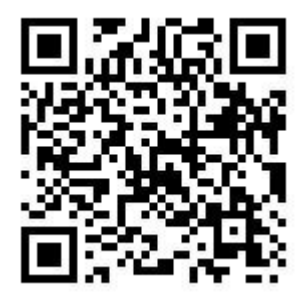